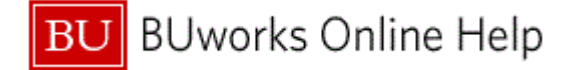

#### Introduction

## Process and Trigger

Perform this procedure when the departmental administrator determines a need to create a funds reservation.

Use this procedure to provide information on available funds in the current budget. Financial administrators can earmark portions of their budget for expenditures to be incurred at some point during the fiscal year.

#### Prerequisites

- Existences of a cost object that has a budget to post a reservation against.
- When processing earmarked funds, you need the authorization for each document type.

## Menu Path

Use the following menu path to begin this transaction:

## Accounting → Public Sector Management → Funds Management → Posting Earmarked Funds → Funds Reservation → Create

#### Transaction Code

FMX1

## **Tips and Tricks**

- At times you may need to use your scroll bar to view additional information.
- Can set up a funds reservation with single or multiple lines in order to break out cost objects associated with the funds reservation.
- Any subsequent purchasing or accounts payable documents will need to reference the Fund reservation in order to relieve or it automatically; otherwise, it will require a manual entry to relieve the reservation. In this example a Departmental Funds reservation is created (Document Type 11) for planned computer purchases.
- This example demonstrates the FM process for this transaction.
- Reference the Funds reservation and Line number, or manually relieve by setting the completion indicator using FMX2 or FMX6. The amount of the Funds reservation can be changed using FMX2. FMX6 can also be used to post a reduction to available amount.

#### Reports

None

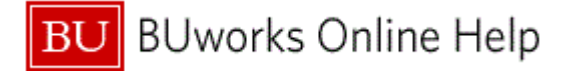

## Procedure

**1.** Start the transaction using the above menu path or transaction code.

# Funds reservation: Create InitScrn

| Funds reserva      | tion: Create InitScrn                                    |          |
|--------------------|----------------------------------------------------------|----------|
| Menu (             | Back Exit Cancel System Fast Data Entry Detail line item |          |
|                    |                                                          | <u> </u> |
| Document type      | R                                                        |          |
| Document Date      | 06.04.2011                                               | -        |
| Posting Date       | 06.04.2011                                               |          |
|                    |                                                          |          |
| Company Code       |                                                          |          |
| Currency/rate      |                                                          | <u> </u> |
| Translation Date   |                                                          |          |
|                    |                                                          |          |
|                    |                                                          |          |
|                    |                                                          |          |
|                    |                                                          |          |
|                    |                                                          |          |
| Reference          |                                                          |          |
| Reference document |                                                          |          |
|                    |                                                          |          |
|                    |                                                          |          |
|                    |                                                          |          |
|                    |                                                          |          |
|                    |                                                          |          |
|                    |                                                          |          |
|                    |                                                          |          |
|                    |                                                          |          |
|                    |                                                          |          |
|                    |                                                          |          |
|                    |                                                          |          |
|                    |                                                          |          |
|                    |                                                          |          |
|                    |                                                          |          |
|                    |                                                          |          |
|                    |                                                          |          |

2. As required, complete/review the following fields:

| Field         | R/O/C    | Description                                                                                                    |
|---------------|----------|----------------------------------------------------------------------------------------------------|
| Document type | Required | Key that identifies to which group of documents<br>this entry will be assigned. Documents of the<br>same type contain common information which is<br>relevant to posting and update of the value fields<br>in the data base.<br><b>Example:</b> |
|               |          | 11                                                                                                    |

You are able to reference an existing Funds reservation document that can be used as a template. The lines and accounting codes of the referenced document will populate the new document, but text fields, and amounts will be blank. The Translation date field is not relevant and should be left blank, it used for determining exchange rates to be used.

3. As required, complete/review the following fields:

| Field R/O/C | Description |
|-------------|-------------|
|-------------|-------------|

Last Modified:6/22/2015

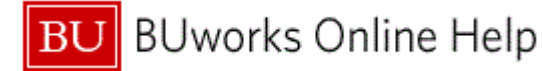

| Field         | R/O/C    | Description                                                |
|---------------|----------|------------------------------------------------------------|
| Currency/rate | Required | The rate of the currency as updated in the currency table. |
|               |          | USD                                                        |

4. Click the Fast Data Entry button Fast Data Entry to continue.

# Funds reservation: Create Overview scrn

| Fun     | nds r    | reserva  | tion: | Create O      | vervie    | ew scrr     | า          |              |                  |            |                    |                |                 |
|---------|----------|----------|-------|---------------|-----------|-------------|------------|--------------|------------------|------------|--------------------|----------------|-----------------|
| Menu    | ]    [   |          |       | Save B        | ack Exi   | it Cancel   | System     | Header data  | Detail line item | Select all | Deselect all Check | More,          |                 |
| Docum   | nent nui | mber     |       | 🔗 New         |           | Doci        | ument Date | 06.04.201    | 1                |            |                    |                |                 |
| Docum   | nent typ | e 11     |       | Departmental  | l Funds R | eserv: Post | ting Date  | 06.04.201    | 1                |            |                    |                |                 |
| Compa   | any Coo  | ie TRBI  | J     | Trustees of B | oston Un  | iv Curr     | ency/rate  | USD          |                  |            |                    |                |                 |
| Doc.te> | xt       | I        |       |               |           |             |            |              |                  |            |                    |                |                 |
| Curren  | ncy      | USD      |       |               |           |             |            |              |                  |            |                    |                |                 |
| Grand   | total    |          |       | 0,0           | Θ         |             |            |              |                  |            |                    |                |                 |
|         |          |          |       |               |           |             |            |              |                  |            |                    |                |                 |
| Line    | items    |          |       |               |           |             |            |              |                  |            |                    |                |                 |
| D       | Overal   | I amount | Text  |               | Co        | mmitment It | tem        | Funds Center | Fund             | Fu         | nc Grant           | Funded Program |                 |
|         |          |          |       |               |           |             |            |              |                  |            |                    |                | _               |
|         |          |          |       |               |           |             |            |              |                  |            |                    |                | _               |
|         |          |          |       |               |           |             |            |              |                  |            |                    |                |                 |
|         |          |          |       |               |           |             |            |              |                  |            |                    |                |                 |
|         |          |          |       |               |           |             |            |              |                  |            |                    |                |                 |
|         | -        |          |       |               |           |             |            |              |                  |            |                    |                | _               |
|         | -        |          | _     |               |           |             |            |              |                  |            |                    |                | _               |
|         |          |          |       |               |           |             |            |              |                  |            |                    |                | _               |
|         |          |          |       |               |           |             |            |              |                  |            |                    |                | _               |
|         |          |          |       |               |           |             |            |              |                  |            |                    |                |                 |
|         |          |          |       |               |           |             |            |              |                  |            |                    |                |                 |
|         |          |          |       |               |           |             |            |              |                  |            |                    |                | _               |
|         | 4        |          |       |               |           |             |            |              |                  |            |                    |                |                 |
|         |          |          |       |               |           |             |            |              |                  |            |                    |                | -               |
|         |          |          | 1     |               |           |             |            |              | _                |            |                    |                |                 |
| Positi  | ion      |          |       |               |           | Doc         | cument it  | em 0/        | Θ                |            |                    |                |                 |
|         |          |          |       |               |           |             |            |              |                  |            |                    |                |                 |
|         |          |          |       |               |           |             |            |              |                  |            |                    |                |                 |
|         |          |          |       |               |           |             |            |              |                  |            |                    |                |                 |
|         |          |          |       |               |           |             |            |              |                  |            |                    |                |                 |
|         |          |          |       |               |           |             |            |              |                  |            |                    |                |                 |
|         |          |          |       |               |           |             |            |              |                  |            |                    |                |                 |
|         |          |          |       |               |           |             |            |              |                  |            |                    |                | $\triangleleft$ |

| Field    | R/O/C    | Description                                                      |
|----------|----------|------------------------------------------------------------------|
| Doc.text | Required | Document Text - Descriptive text further identifying a document. |
|          |          | Example:<br>Two new computers for department                     |

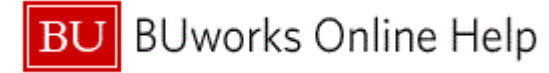

| Field          | R/O/C    | Description                                                                                                    |  |  |  |  |  |
|----------------|----------|----------------------------------------------------------------------------------------------------|--|--|--|--|--|
| Overall amount | Required | Overall amount specifies to what amount the<br>budget is tied and what amount the document li<br>item can be reduced by other documents (such<br>as invoices). |  |  |  |  |  |
|                |          | 2250                                                                                                    |  |  |  |  |  |
| Text           | Required | Description field for an entry.                                                                                                    |  |  |  |  |  |
|                |          | Example:<br>Computers                                                                                                    |  |  |  |  |  |

**6.** Click the right arrow to scroll **b** to the G/L Account column.

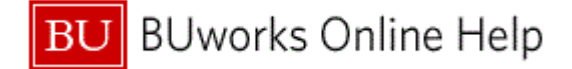

# Funds reservation: Create Overview scrn

| Funds reservation: Create Overview scrn                             |             |         |           |                   |               |             |                 |      |              |             |       |           |      |
|---------------------------------------------------------------------|-------------|---------|-----------|-------------------|---------------|-------------|-----------------|------|--------------|-------------|-------|-----------|------|
|                                                                     | Menu, 🜗     |         | 9         | ave Back Exit     | Cancel System | Header data | Detail line ite | em S | Select all D | eselect all | Check | More      |      |
| D                                                                   | ocument nui | mber    | 6         | P New             | Document Date | 06.04.201   | 1               |      |              |             |       |           |      |
| Document type 11 Departmental Funds Reserve Posting Date 06.04.2011 |             |         |           |                   |               |             |                 |      |              |             |       |           |      |
| Company Code TRBU Trustees of Boston Univ Currency/rate USD         |             |         |           |                   |               |             |                 |      |              |             |       |           |      |
| D                                                                   | oc.text     | Two new | computers | s for department. |               |             |                 |      |              |             |       |           |      |
| С                                                                   | urrency     | USD     |           |                   |               |             |                 |      |              |             |       |           |      |
| G                                                                   | rand total  |         |           | 0,00              |               |             |                 |      |              |             |       |           |      |
|                                                                     |             |         |           |                   |               |             |                 |      |              |             |       |           |      |
|                                                                     | Line items  | hd      | Func      | Cropt             | Funded Broom  |             | C/L Account     | Du   | Cost Contor  | Ordor       | hare  | P Element | <br> |
|                                                                     | Docume      | IG      | Func      | Grant             |               | 111         | G/L Account     | Du   | COSt Center  | order       | VVE   | SElement  |      |
|                                                                     |             |         |           |                   |               |             | -               |      |              |             |       |           |      |
|                                                                     |             |         |           |                   |               |             |                 |      |              |             |       |           |      |
|                                                                     |             |         |           |                   |               |             |                 |      |              |             |       |           | _    |
| $\left  \right $                                                    |             |         |           |                   |               |             |                 |      |              |             |       |           |      |
| $\left  \right $                                                    | _           |         |           |                   |               |             |                 |      |              |             |       |           | _    |
| F                                                                   | _           |         |           |                   |               |             |                 |      |              |             |       |           | _    |
| F                                                                   |             |         |           |                   |               |             |                 |      |              |             |       |           |      |
|                                                                     |             |         |           |                   |               |             |                 |      |              |             |       |           |      |
|                                                                     |             |         |           |                   |               |             |                 |      |              |             |       |           | _    |
| $\left  \right $                                                    | _           |         |           |                   |               |             |                 |      |              |             |       |           | _    |
| $\left  \right $                                                    | _           |         |           |                   |               |             |                 |      |              |             |       |           | _    |
| F                                                                   |             |         |           |                   |               |             |                 |      |              |             |       |           | -    |
| F                                                                   |             | •       |           |                   |               |             |                 |      |              |             |       |           |      |
|                                                                     |             |         |           |                   |               |             |                 |      |              |             |       |           |      |
|                                                                     | Position    |         |           |                   | Document ite  | m 0/0       | 9               |      |              |             |       |           |      |
|                                                                     |             |         |           |                   |               |             |                 |      |              |             |       |           |      |
|                                                                     |             |         |           |                   |               |             |                 |      |              |             |       |           |      |
|                                                                     |             |         |           |                   |               |             |                 |      |              |             |       |           |      |
|                                                                     |             |         |           |                   |               |             |                 |      |              |             |       |           |      |
|                                                                     |             |         |           |                   |               |             |                 |      |              |             |       |           |      |
|                                                                     |             |         |           |                   |               |             |                 |      |              |             |       |           |      |
|                                                                     |             |         |           |                   |               |             |                 |      |              |             |       |           | ٩,   |
|                                                                     |             |         |           |                   |               |             |                 |      |              |             |       |           |      |

| Field       | R/O/C    | Description                                                                                                    |
|-------------|----------|----------------------------------------------------------------------------------------------------|
| G/L Account | Required | Object used for accounting transactions in the FI module to form the basis for creating balance sheets and high level income statements.                                                                                      |
|             |          | Example:<br>501300                                                                                                    |
|             |          | Only need to enter a General Ledger (GL)<br>account and either a Cost Center, Internal Order,<br>or WBS. All remaining accounts will be derived. A<br>second line will be added for computer<br>peripherals in the next step. |

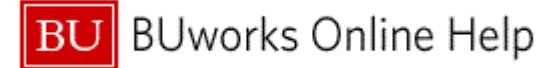

| Field       | R/O/C    | Description                                                                                                    |
|-------------|----------|----------------------------------------------------------------------------------------------------|
| Cost Center | Required | An organizational unit or activity within a controlling area that represents a clearly delimited location where revenue and costs occur. Organizational divisions can be based on functional requirements, allocation criteria, physical location and/or responsibility for costs. |

**8.** Click the left arrow **I** to scroll back to the left.

# Funds reservation: Create Overview scrn

| i unus i     | Funds reservation: Create Overview scrn |                         |                     |                                                                                                    |                  |            |             |         |      |                |
|--------------|-----------------------------------------|-------------------------|---------------------|----------------------------------------------------------------------------------------------------|------------------|------------|-------------|---------|------|----------------|
| Menu 🕴       |                                         | Save Back Exit          | Cancel System       | Header data                                                                                                    | Detail line item | Select all | Deselect al | I Check | More |                |
| Document nu  | mber                                    | S New                   | Document Date       | 06.04.201                                                                                                    | 1                |            |             |         |      |                |
| Document typ | ie 11                                   | Departmental Funds Re   | eserv: Posting Date | 06.04.201                                                                                                    | 1                |            |             |         |      |                |
| Company Cor  | de TRBU                                 | Trustees of Boston Univ | / Currency/rate     | USD                                                                                                    |                  |            |             |         |      |                |
| Doc.text     | Two new con                             | nputers for department. |                     |                                                                                                    |                  |            |             |         |      |                |
| Currency     | USD                                     |                         |                     |                                                                                                    |                  |            |             |         |      |                |
| Grand total  |                                         | 0,00                    |                     |                                                                                                    |                  |            |             |         |      |                |
|              |                                         |                         |                     |                                                                                                    |                  |            |             |         |      |                |
| Line items   | Overall amount                          | Text                    | Commitment Item     | Eunde Ce                                                                                                    | nter Eund        |            | Func        | Prant   |      | Funded Progr   |
| Docume       | 225                                     | 0 Computers             | Communentitem       | i unus de                                                                                                    |                  |            | runce       | ant     |      | I unded i Togi |
|              | •                                       |                         |                     |                                                                                                    |                  |            |             |         |      |                |
|              |                                         |                         |                     |                                                                                                    |                  |            |             |         |      |                |
|              |                                         |                         |                     |                                                                                                    |                  |            |             |         |      |                |
|              |                                         |                         |                     |                                                                                                    |                  |            |             |         |      |                |
|              |                                         |                         |                     |                                                                                                    |                  |            |             |         |      |                |
|              |                                         |                         |                     |                                                                                                    |                  |            |             |         |      |                |
|              |                                         |                         |                     |                                                                                                    |                  |            |             |         |      |                |
|              |                                         |                         |                     |                                                                                                    |                  |            |             |         |      |                |
|              |                                         |                         |                     |                                                                                                    |                  |            |             |         |      |                |
|              |                                         |                         |                     |                                                                                                    |                  |            |             |         |      |                |
|              |                                         |                         |                     |                                                                                                    |                  |            |             |         |      |                |
|              |                                         |                         |                     |                                                                                                    |                  |            |             |         |      | •              |
|              | •                                       |                         |                     |                                                                                                    |                  |            |             |         |      | •              |
|              |                                         |                         |                     |                                                                                                    |                  |            |             |         |      |                |
| Position     |                                         |                         | Document iter       | n 0/0                                                                                                    |                  |            |             |         |      |                |
|              |                                         |                         |                     | · · |                  |            |             |         |      |                |
|              |                                         |                         |                     |                                                                                                    |                  |            |             |         |      |                |
|              |                                         |                         |                     |                                                                                                    |                  |            |             |         |      |                |
|              |                                         |                         |                     |                                                                                                    |                  |            |             |         |      |                |
|              |                                         |                         |                     |                                                                                                    |                  |            |             |         |      |                |
|              |                                         |                         |                     |                                                                                                    |                  |            |             |         |      |                |
|              |                                         |                         |                     |                                                                                                    |                  |            |             |         |      |                |

| Field          | R/O/C    | Description                                                                                                    |
|----------------|----------|----------------------------------------------------------------------------------------------------|
| Overall amount | Required | Overall amount specifies to what amount the<br>budget is tied and what amount the document line<br>item can be reduced by other documents (such<br>as invoices). |
|                |          | Example:<br>1350                                                                                                    |

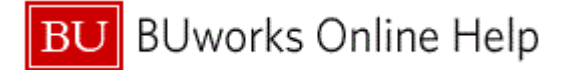

| Field | R/O/C    | Description                     |
|-------|----------|---------------------------------|
| Text  | Required | Description field for an entry. |
|       |          | Example:<br>Peripherals         |

**10.** Click the right arrow to scroll **b** to the G/L Account column.

## Funds reservation: Create Overview scrn

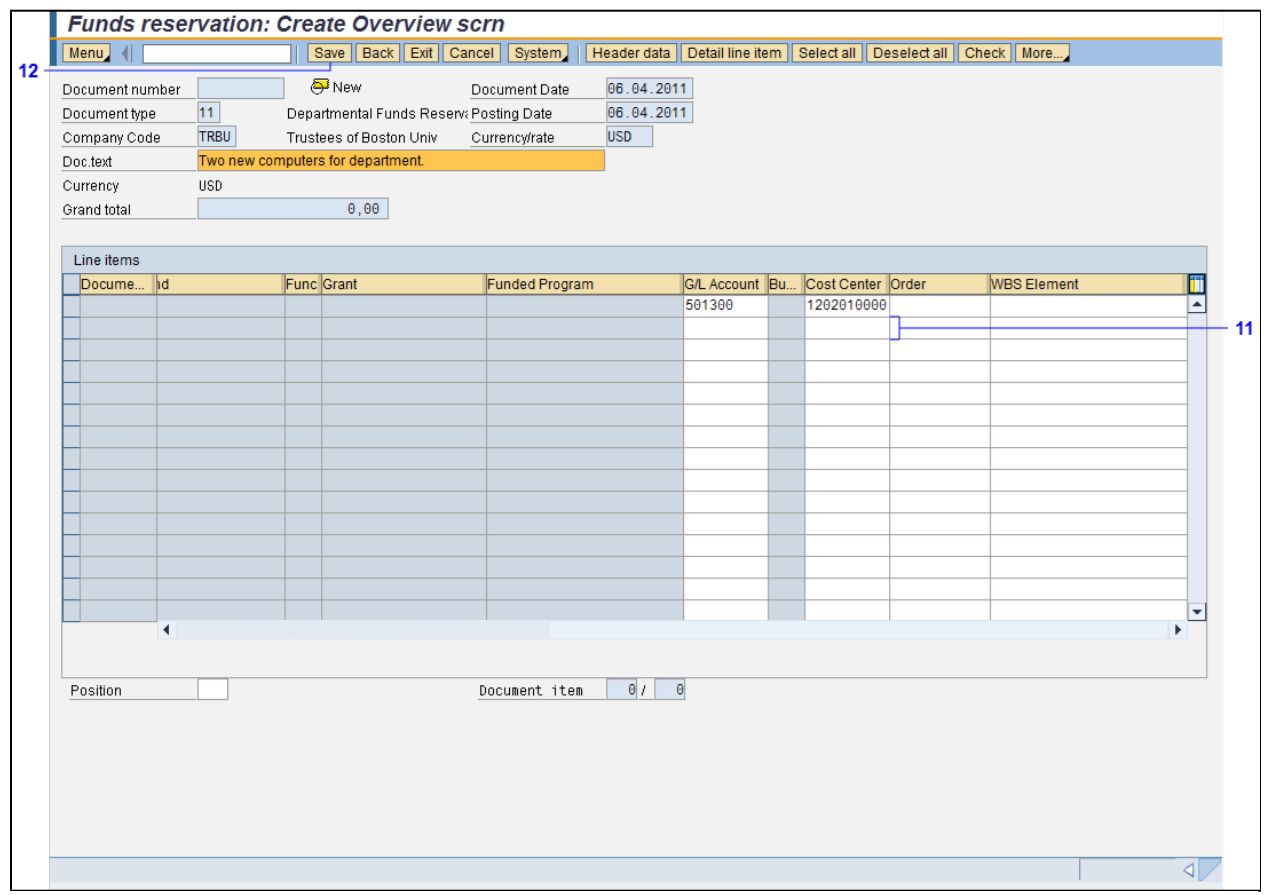

| Field       | R/O/C    | Description                                                                                                    |
|-------------|----------|----------------------------------------------------------------------------------------------------|
| G/L Account | Required | Object used for accounting transactions in the FI module to form the basis for creating balance sheets and high level income statements.<br><b>Example:</b><br>501400 |

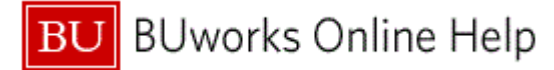

| Field       | R/O/C    | Description                                                                                                    |
|-------------|----------|----------------------------------------------------------------------------------------------------|
| Cost Center | Required | An organizational unit or activity within a controlling area that represents a clearly delimited location where revenue and costs occur. Organizational divisions can be based on functional requirements, allocation criteria, physical location and/or responsibility for costs. <b>Example:</b> 1202010000 |

**12.** Click the **Save** button **Save** to save the transaction.

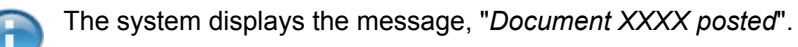

**13.** The transaction is complete.

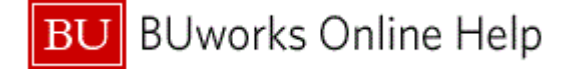

## **Results and Next Steps**

You have provided information on available funds in the current budget. Financial administrators can earmark portions of their budget for expenditures to be incurred at some point during the fiscal year.